# LIMSOC USER GUIDE

SURF RESCUE

W

2022/2023 Season Update

SURI

RF RFS

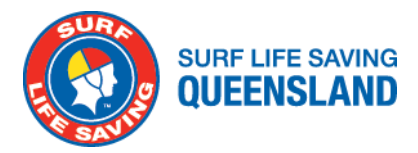

#### **SIGNING ON YOUR PATROL**

|   | LIMSOC                                               |
|---|------------------------------------------------------|
|   | Sign in using your SLSA Member account               |
|   | Loomana                                              |
|   |                                                      |
| © | Password                                             |
|   | Sign in                                              |
|   | Having trouble signing in?                           |
|   | Access to this parton is based and explored          |
|   | Access to this system is nayigo and monitored.       |
|   | Surf Life Saving Ouernstand   Privacy   Terms of Use |
|   |                                                      |
|   |                                                      |
|   |                                                      |
|   |                                                      |
|   |                                                      |
|   |                                                      |

- 1. Sign into LIMSOC on your PC web browser, iPad or mobile.
- 2. Enter your SLS Members Portal username and password
- 3. Click 'sign in'

Remember: You must use the SLSQ version of LIMSOC. This can be found at: slsq.limsoc.com.au

| A Home              |                                |               |
|---------------------|--------------------------------|---------------|
| Patrols             | 👝 Hello, John Citizen          | • What's new? |
| Rescues             | Member ID                      |               |
| 📔 First alds        | Select Patrol Service          |               |
| 🛥 Water Safety Logs |                                |               |
| 😧 Help & support    | Life Saving Club               |               |
| Have feedback?      | Phinhous Phy (2007) formed for |               |
|                     | Life Saving Club               |               |
|                     | Support Ops                    |               |
|                     | UAV 2 UAV02 Served On          |               |
|                     | Unmanned Aerial Vehicle        |               |
|                     |                                |               |
|                     |                                |               |
|                     |                                |               |
|                     |                                |               |
|                     |                                |               |
|                     |                                |               |
|                     |                                |               |
|                     |                                |               |
|                     |                                |               |

- Select the module you wish to update:
  - Manage my patrol
  - Sign on training
  - Record a rescue
  - $\circ \quad \text{New minor first aid} \quad$
  - Club Reporting

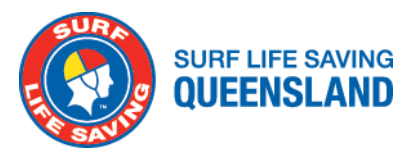

|                                                                                                    |                                                                                                    | 4 |
|----------------------------------------------------------------------------------------------------|----------------------------------------------------------------------------------------------------|---|
| Home     Patrols     Asscues     Erret ade                                                                          | Port Douglas                                                                                                    |   |
| <ul> <li>✓ Water Safety Logs</li> <li>Ø Help &amp; support</li> <li>K</li> <li>K</li> <li>Have feedback?</li> </ul> | Sign on patrol                                                                                                    |   |
|                                                                                                    | •                                                                                                    |   |
|                                                                                                    | You are signed off patrol<br>Sign on your patrol as soon as you are rescue ready. You can keep your<br>patrol status up to date via LIMSOC throughout your patrol. |   |
|                                                                                                    |                                                                                                    |   |
|                                                                                                    |                                                                                                    |   |
| John Citizen                                                                                                    |                                                                                                    |   |
| Surf Life Saving Queensland                                                                                         |                                                                                                    |   |

• Select manage my patrol, then click 'Sign on Patrol'

| 📔 LIMSOC                                  |                                                                                                    | A                     |
|-------------------------------------------|----------------------------------------------------------------------------------------------------|-----------------------|
| <ul> <li>Home</li> <li>Patrols</li> </ul> | Sign On Patrol     Sign On Patrol     Enter Patrol Statistics                                                                                                    |                       |
| Hescues                                   | Choose service Port Douglas (PORV) Edit Which service are you updating?                                                                                                 |                       |
| ✔ Heip & support ♥ Have feedback?         | Last Patrol's Notes Notes from the previous patrol signing off                                                                                                    |                       |
|                                           | Patrol Stength Update the strength of your patrol Update the strength of your patrol Update the strength of your patrol Util Patrol Surveillance                        | eam. However, you can |
|                                           | Beach Status  Voor beach status in voral time with Emergency Services and Beachstele                                                                                    |                       |
|                                           | Powercraft Status Do you have any powercraft available to respond? Operational Standby Not Operational                                                                  |                       |
| John Citizen                              | Primary Contact         Radio Channel         Mobile Number         Landline Number           Primary contact details for this unit         Non         Non         Non |                       |

- Enter the following patrol information:
  - o Patrol strength
  - o Beach status
  - Powercraft status

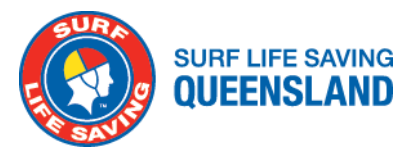

|                                                               |                                                                                                   | Har Hartsan Survemance                                                                                    | <b>(</b> |
|---------------------------------------------------------------|---------------------------------------------------------------------------------------------------|----------------------------------------------------------------------------------------------------|----------|
| Patrols           Patrols           Rescues           ID      | Beach Status<br>Your beach status is shared in real-time with<br>Emergency Services and Beachsafe | Count Conducting Stinger Drag                                                                             |          |
| 25. Water Safety Logs<br>④ Help & support<br>택 Have feedback? | Powercraft Status<br>Do you have any powercraft available to respond?                             | Operational Standby Not Operational                                                                       |          |
|                                                               | Primary Contact<br>Primary contact details for this unit                                          | Radin Channel         Mobile Number         Landline Number         None           35                     |          |
|                                                               | Secondary Contact<br>Secondary contact details for this unit                                      | Radio Channel         Mobile Number         Landline Number         None           0444 444 444 <td></td> |          |
|                                                               | Notes                                                                                             | Add any notes for Surfrom here.<br>Nipper carrival on today - 100 members to our south                    |          |
| John Citizen<br>Surf Life Saving Que                          | Cancel                                                                                            | Sign on and c                                                                                             | ontinue  |

- Enter the following patrol information BEFORE clicking 'sign on and continue'
  - Primary contact
  - Secondary contact (mobile)
  - o Any notes

| 😤 Home                                                         |                                         |                                           |               |  |
|----------------------------------------------------------------|-----------------------------------------|-------------------------------------------|---------------|--|
| Patrols Rescues                                                | Sign on patrol<br>Port Douglas (PORV)   |                                           |               |  |
| IDI First aids                                                 | Sign On Patrol                          | 2 Enter Patr                              | ol Statistics |  |
| <ul> <li>Help &amp; support</li> <li>Have feedback?</li> </ul> |                                         |                                           |               |  |
|                                                                |                                         | Your Patrol is now signed                 | on!           |  |
|                                                                |                                         | Please enter your patrolling stats        |               |  |
|                                                                |                                         |                                           |               |  |
|                                                                | Attendance Stats                        | Swimmers Between Flags                    |               |  |
|                                                                | Enter Attendance statistics for Sign On | - Enter a number                          | + +10         |  |
|                                                                |                                         | Swimmers Outside Flags (200m either side) | 2 - 10        |  |
|                                                                |                                         | Cost Hears (200m either side              | + *N          |  |
|                                                                |                                         | - Enter a number                          | + +10         |  |
|                                                                |                                         | One Beach (200m either side)              |               |  |
|                                                                |                                         | - Enter a number                          | + +10         |  |
|                                                                |                                         |                                           |               |  |
| Surf Life Saving Queensland                                    | Beach Conditions                        | Number of Rips                            |               |  |

• At this point your patrol is now signed on. Complete the sign on statistics.

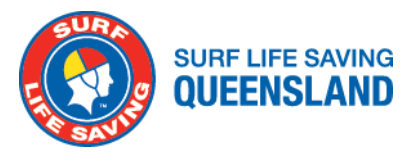

|                                                                                                    |                       |                                                             |                                     |     |              |               |                      | 4          |
|----------------------------------------------------------------------------------------------------|-----------------------|-------------------------------------------------------------|-------------------------------------|-----|--------------|---------------|----------------------|------------|
| <ul> <li>₩ Home</li> <li>Patrols</li> <li>Rescues</li> <li>First aids</li> </ul>                                                                                                    | Port Doug             | g <b>las</b><br>⊃n ad ≗rNo                                  | it currently training               |     |              |               |                      |            |
| ₩     Water Safety Logs       Image: Water Safety Logs       Image: | Beach Attendan<br>O   | te                                                          | First aids<br>O                     | 10  | Rescues<br>O | <b>(† 0</b> ) | Preventive Actions 0 | <b>†</b> 0 |
|                                                                                                    | Update patrol         |                                                             |                                     |     |              |               |                      |            |
|                                                                                                    | Curro<br>Keep<br>emer | ent Beach Status<br>your live beach statu<br>gency services | is up to date with Surfcom a        | nd  |              |               | Open                 | >          |
|                                                                                                    | Condi<br>Record       | ict Stinger Drag<br>a stinger drag and f                    | lag beach status                    |     |              |               | No Current Drag      | >          |
|                                                                                                    | Lurre Is any          | nt Powercraft Statu<br>sowercraft available?                | 25                                  |     |              |               | Operational          | >          |
|                                                                                                    | Conta<br>Conta        | cts and Patrol Stre<br>ts, current awards ar                | ength<br>nd strength of your patrol |     |              |               | Full Patrol          | >          |
|                                                                                                    | Ente<br>Atten         | Patrol Statistics<br>dance and other tim                    | e based stats                       |     |              |               | All Completed        | >          |
|                                                                                                    | Hanag                 | e patrol team<br>e members on this p                        | atrol                               |     |              |               | No Members Logged    | >          |
| John Citizen<br>Surf Life Saving Queensland                                                                                                    | C Sign                | Off Patrol<br>you've completed yo                           | our patrol, remember to sigr        | off |              |               |                      | >          |

• You can now start adding patrol members by selecting ' update patrol team'

| ne :<br>cuis<br>t aids<br>ter Safety Logs<br>& Support<br>ve Teedback? | Update Pa<br>Port Douglas (PC<br>Roster<br>We found some upc<br>Group 2 A<br>Ad | atrol Team<br>ORV)<br>coming rostered partol teams. Click one of the available times to log for that tim<br>relene Gragury - 🐛 SIIC Member - 😮 Start 05100 - 🕲 Freich 1850                             | Back To Patrol                                                                                                    | Add Team Member                                                                                                    |
|------------------------------------------------------------------------|---------------------------------------------------------------------------------|----------------------------------------------------------------------------------------------------|----------------------------------------------------------------------------------------------------|----------------------------------------------------------------------------------------------------|
| t aids<br>ier Safety Logs<br>p & support<br>ve feedback?               | Roster<br>We found some upo<br>Group 2 A<br>* Add                               | consing rostered partol teams. Click one of the available times to log for that time<br>eleme Gragary - 🛃 SIC Member - 🔕 Start 09:00 - 🕲 Fresh 18:00                                                   | 1e:                                                                                                    |                                                                                                    |
|                                                                        | Add                                                                             | Mecheal Balt - 🍰 Patrol Captain - 🕲 Start 09:00 - 🕲 Finish 18:00<br>Cerea Kallehar - 📩 IRB Crew - 🕲 Start 09:00 - 🌑 Finish 18:00<br>Merena Thaellar - 🍰 Bronze Member - 🕲 Start 09:00 - 🜑 Finish 18:00 |                                                                                                    |                                                                                                    |
|                                                                        | LIMSOC Ac                                                                       | d Hoc Patrol<br>red members in this roster                                                                                                    |                                                                                                    |                                                                                                    |
|                                                                        |                                                                                 | You have not logged any me<br>Once you add a team member to this patrol their la<br>Add team member                                                                                                    | embers yet<br>og entry will appear here.                                                                                                    |                                                                                                    |
|                                                                        |                                                                                 | LIMSOC A                                                                                                    | LIMSOC Ad Hoc Patrol<br>No pre-rostered members in this roster<br>You have not logged any mu<br>Once you add a team member to this patrol their l | LIMSOC Ad Hoc Patrol<br>No pre-rostered members in this roster<br>You have not logged any members yet<br>Once you add a team member to this patrol their log entry will appear here. |

- The names of the people for the days roster will appear in a list at the top.
- To add an individual from this list, click on the 'add' button and they will appear with the details

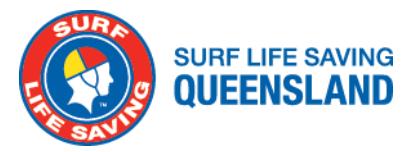

| Home<br>Patrols<br>Rescues                                | Add member to Patrol<br>Port Douglas (PORV)                                          | ۵                                                                                                    |
|-----------------------------------------------------------|--------------------------------------------------------------------------------------|----------------------------------------------------------------------------------------------------|
| <ul> <li>First aids</li> <li>Water Safety Logs</li> </ul> | Add member to team<br>Find a member from your club or service to add to<br>the team. | Search for a member(By Name/U) Search all members?                                                                                     |
| Help & support     Have feedback?                         |                                                                                      | AG Jane Citizen (123456)                                                                                                    |
|                                                           |                                                                                      | Choose members' primary roles on patrol<br>Patrol Captain IRB Oriver IRB Crew First Aid Officer                                        |
|                                                           |                                                                                      | Advanced Resuscitation (ART) Officer Bronze Member SRC Member<br>Observer/Award Member Radio Operator RWC Operator Patrol Vice Captain |
|                                                           |                                                                                      | Award Checks Messing © Dpired © Dk Suff Resour Centificate © Suffguard Sync We hourd some rotor team: Group 2.A LIMSOC Ad Hoc Patrel   |
|                                                           |                                                                                      | Surfguard 🖗<br>Start Time<br>0900                                                                                                    |
| John Citizen<br>Surf Life Saving Queensland               |                                                                                      | Patrol Type           Rostered         Voluntary         Excused         Make-Up         No-Show                                       |

- Select their position, and refer awards for more detail Note: This will not prevent you from adding the member if there are flags raised.
- Select the patrol team you would like to enter that person into for the day. Note: This will flow through to Surfguard.

|                                                                                                    |                                              |                                                                                         |                                              |            |              |            |                         | 4          |
|----------------------------------------------------------------------------------------------------|----------------------------------------------|-----------------------------------------------------------------------------------------|----------------------------------------------|------------|--------------|------------|-------------------------|------------|
| <ul> <li>Home</li> <li>Patrols</li> <li>Rescues</li> </ul>                                                                | Port Dougl                                   | as<br>al & No                                                                           | ot currently training                        |            |              |            |                         |            |
| ICI       First aids         ೨       Water Saflety Logs         ICI       Help & support         ICI       Have feedback? | Beach Attendance<br>0                        | <b>1</b> 0                                                                              | First aids<br>O                              | <b>↑</b> 0 | Rescues<br>O | <b>†</b> 0 | Preventive Actions      | <b>†</b> 0 |
|                                                                                                    | Current<br>Keep you<br>emergen<br>Record a s | Beach Status<br>ir live beach statu<br>cy services<br>Stinger Drag<br>tinger drag and f | us up to date with Surfo<br>Tag beach status | om and     |              |            | Open<br>No Current Drag | >          |
|                                                                                                    | Lany pow                                     | Powercraft Statu<br>rercraft available?                                                 | 2L                                           |            |              |            | Operational             | >          |
|                                                                                                    | Contacts<br>Contacts,                        | and Patrol Stre<br>current awards ar                                                    | ength<br>nd strength of your pat             | ol         |              |            | Full Patrol             | >          |
|                                                                                                    | Enter Pa<br>Attendar                         | trol Statistics                                                                         | e based stats                                |            |              |            | All Completed           | >          |
|                                                                                                    | Update p<br>Manage m                         | atrol team<br>tembers on this p                                                         | satrol                                       |            |              |            | 4 - Signed On           | >          |
| John Gitzen                                                                                                    | Sign Off<br>Once you                         | Patrol                                                                                  | our patrol, remember t                       | sign off   |              |            |                         | >          |

- Confirm their start time and patrol type
- If the member is substituting for another member, <u>write the</u> <u>absent members</u> name here.
- Tap 'Submit'

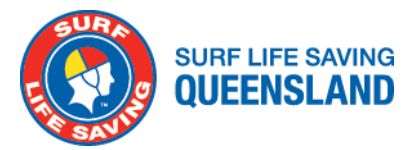

## **Changing Shift**

Note: Units must be signed off between shifts, this allows the incoming shift to fill out contact details and allows attendance data to flow into Surfguard cleanly.

| 📁 LIMSOC                                                                              |                                   |                                                    |                                  |            |              |            |                      | 4  |
|---------------------------------------------------------------------------------------|-----------------------------------|----------------------------------------------------|----------------------------------|------------|--------------|------------|----------------------|----|
| <ul> <li>Home</li> <li>Patrols</li> <li>Rescues</li> </ul>                            | Port Dougl<br>Currently Signed On | as<br>⊿∎⊉r≋                                        | ot currently training            |            |              |            |                      |    |
| <ul> <li>First aids</li> <li>Water Safety Logs</li> <li>Help &amp; support</li> </ul> | Beach Attendance                  | 10                                                 | First aids<br>O                  | <b>†</b> 0 | Rescues<br>O | <b>†</b> 0 | Preventive Actions 0 | 10 |
| Have feedback?                                                                        | Update patrol                     |                                                    |                                  |            |              |            |                      |    |
|                                                                                       | Current<br>Keep you<br>emergen    | Beach Status<br>ir live beach stati<br>cy services | us up to date with Surfe         | om and     |              |            | Open                 | >  |
|                                                                                       | Conduct<br>Record as              | Stinger Drag<br>tinger drag and                    | flag beach status                |            |              |            | No Current Drag      | >  |
|                                                                                       | Current I<br>Is any pov           | Powercraft Stat<br>ercraft available               | <b>us</b><br>?                   |            |              |            | Operational          | >  |
|                                                                                       | Contacts<br>Contacts,             | and Patrol Stre<br>current awards a                | ength<br>nd strength of your pat | ol         |              |            | Full Patrol          | >  |
|                                                                                       | Enter Pa<br>Attendar              | trol Statistics                                    | ne based stats                   |            |              |            | All Completed        | >  |
|                                                                                       | Update g<br>Manage n              | atrol team<br>tembers on this j                    | patrol                           |            |              |            | 4 - Signed On        | >  |
|                                                                                       | Sign Of                           | Patrol                                             |                                  |            |              |            |                      | >  |

- Ensure Statistics for your patrol are up to date
- Tap "Sign Off Patrol"

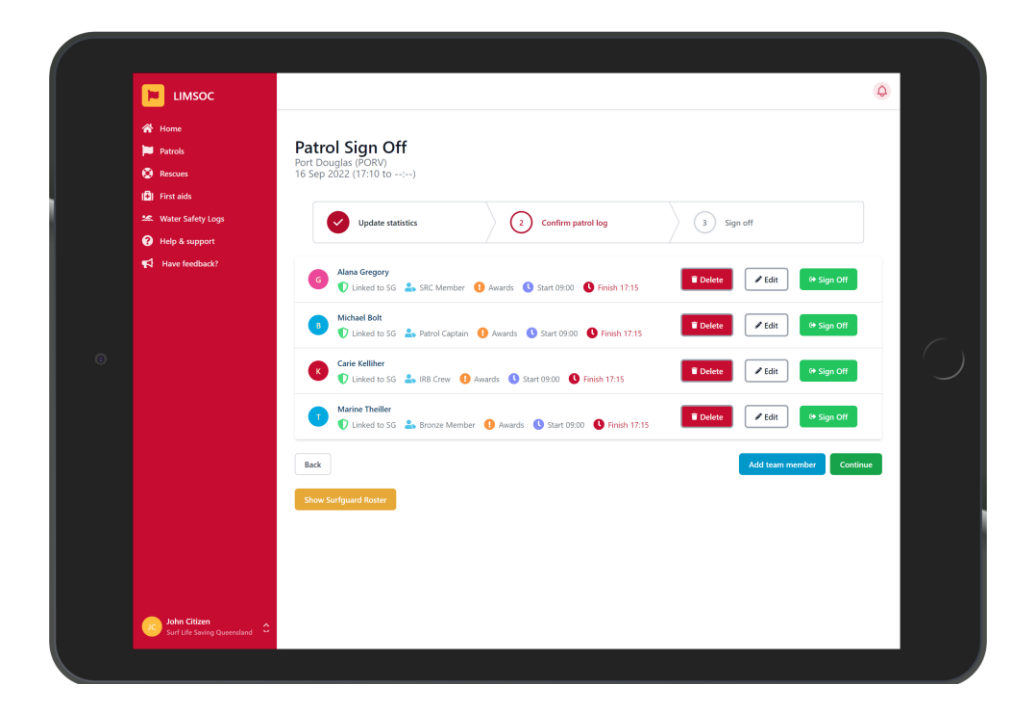

- To sign off at the current time tap "Sign Off Now" Otherwise tap "Edit" and set an end time for the member's patrol.
- These times can be adjusted at this point, however future adjustments can be made by your admin in Surfguard.
- Note: Sign off statistics can be left blank at shift change as the follow patrol will be completing sign on stats momentarily.

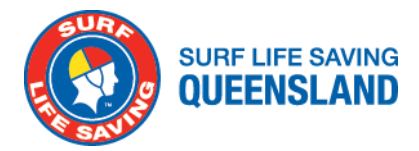

## **SIGNING OFF YOUR PATROL**

|                   |                                     |                                                                           |             |                    | Q               |  |  |
|-------------------|-------------------------------------|---------------------------------------------------------------------------|-------------|--------------------|-----------------|--|--|
| ☆ Home Patrols    | Port Dougla                         | al & Not currently training                                               |             |                    |                 |  |  |
| Rescues           | Today's patrol                      |                                                                           |             |                    |                 |  |  |
| Mater Safety Logs | Beach Attendance<br>O               | First aids 0                                                              | ↑ 0 Rescues | Preventive A     0 | Actions         |  |  |
| Have feedback?    | Update patrol                       |                                                                           |             |                    |                 |  |  |
|                   | Current B<br>Keep your<br>emergency | Beach Status<br>Ir live beach status up to date with Surfo<br>cy services | om and      |                    | Open >          |  |  |
|                   | Conduct S<br>Record a sti           | Stinger Drag<br>tinger drag and flag beach status                         |             |                    | No Current Drag |  |  |
|                   | La roy powe                         | Powercraft Status<br>ercraft available?                                   |             |                    | Operational     |  |  |
|                   | Contacts a<br>Contacts, cu          | and Patrol Strength<br>current awards and strength of your patr           | ol          |                    | Full Patrol     |  |  |
|                   | Enter Patr<br>Attendance            | trol Statistics<br>ice and other time based stats                         |             |                    | All Completed   |  |  |
|                   | Update pa<br>Manage me              | atrol team<br>tembers on this patrol                                      |             |                    | 4 - Signed On   |  |  |
| laha Gitana       | Sign Off B<br>Once your             | F Patrol<br>I've completed your patrol, remember to                       | o sign off  |                    | >               |  |  |

- Confirm all timed statistics have been completed.
- Click "Sign off patrol"

|                                                                            |                                                                        |                                                                                                    | 4                      |
|----------------------------------------------------------------------------|------------------------------------------------------------------------|----------------------------------------------------------------------------------------------------|------------------------|
| ☆ Home Patrols                                                             | Patrol Sign Off<br>Port Douglas (PORV)<br>16 Sep 2022 (17:10 to:)      |                                                                                                    |                        |
| <ul> <li>Rescues</li> <li>First aids</li> <li>Water Safety Logs</li> </ul> | Update statistics                                                      | 2 Confirm patrol log 3 Sign off                                                                                                    |                        |
| <ul> <li>i Help &amp; support</li> <li>i Have feedback?</li> </ul>         | Attendance Stats<br>Enter Attendance statistics for Sign On - Sign Off | Swimmers Between Flags<br>- Enter a number + -10                                                                                                    |                        |
|                                                                            |                                                                        | Swimmers Outside Flags (200m either side)<br>- Enter a number + +10                                                                                                    |                        |
|                                                                            |                                                                        | Craft Users (200m either side<br>- Enter a number + +10                                                                                                    |                        |
|                                                                            |                                                                        | One Beach (200m either side)<br>- Enter a number + + +10                                                                                                    |                        |
| - Mar Filman                                                               | First Aid Stats<br>Enter First Aid statistics for Sign On - Sign Off   | Hyou have entered a first aid log or IRI, do not include it in this count. This field, first ai<br>and IRIs are tailled to create your clubs total first aid statistics.<br>Examples clude:     Providing measurance to a priome enting the surf<br>Community engagement of a medical factor. But we not significant enough to be recorded<br>regarded on further aid.     Moor medical actions table to assure a ptht was not significant enough to be recorded<br>first aid log (providing a hand aid to a child what scratched themselves as a form of<br>reasurement) | d logs<br>orded<br>but |
| Surf Life Saving Queensland                                                | 0                                                                      | Minor First Aids                                                                                                    |                        |

• Enter your sign-off statistics

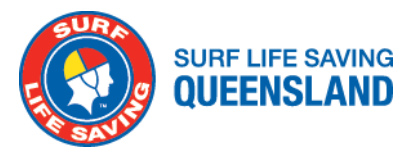

|                                                            |                                                                                                    | Q        |  |
|------------------------------------------------------------|----------------------------------------------------------------------------------------------------|----------|--|
| <ul> <li>Home</li> <li>Patrols</li> <li>Rescues</li> </ul> | Patrol Sign Off<br>Port Douglas (PCRV)<br>16 Sep 2022 (17:10 to)                                                                                                    |          |  |
| Water Safety Logs     Help & support                       | Update statistics                                                                                                    |          |  |
| Have feedback?                                             | e faceback?                                                                                                    |          |  |
|                                                            | Michael Bolt     Disked to SG 🖾 Patrol Capitan 🕚 Awards 🚯 Start 07:00 🕥 Finish 17:15     Totats     Totats                                                                                                    | NOFF     |  |
|                                                            | Carle Kellher  Carle Kellher  Carle | off      |  |
|                                                            | Marine Theiler<br>♥ Linke to SG ♣ Bronze Member ♥ Awards ♥ Sart 0500 ♥ Finish 17.15  ■ Date:  P Edt  0.500                                                                                                    | HOH      |  |
|                                                            | Back Add team member                                                                                                    | Continue |  |
|                                                            |                                                                                                    |          |  |
|                                                            |                                                                                                    |          |  |
| John Citizen<br>Surf Life Saving Queensland                |                                                                                                    |          |  |

- Confirm their start time and patrol type Note: you can add and edit as required.
- Once completed, tap continue Note: All members will be signed off if the service is.

| Home<br>Patrols<br>Rescues                                                   | Patrol Sign Off<br>Port Douglas (PORV)<br>16 Sep 2022 (17:10 to:) |                                                    |                 | Q        |
|------------------------------------------------------------------------------|-------------------------------------------------------------------|----------------------------------------------------|-----------------|----------|
| I First adds<br>SE: Water Safety Logs<br>Pielp & support<br>I Have feedback? | Update statistics<br>Sign Off Notes                               | Confirm patrol log Add any notes for Surfcom here. | 3 Sign off      |          |
|                                                                              | Notes for Next Patrol                                             | These notes will also be available for next p      | atrol.          |          |
|                                                                              | Back                                                              |                                                    | Cancel Complete | sign off |
| John Citizen<br>Surf Life Saving Queensland                                  |                                                                   |                                                    |                 |          |

- Enter any notes as required
- Tap complete sign off

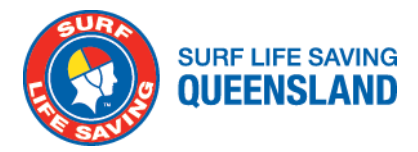

#### **SIGNING ON WATER SAFETY**

| HIMSOC<br>Home<br>Patrols<br>Rescurs                                               | Water Safety Logs<br>Rainbow Bay (RBBV)      | Back to patrol                                                         | Add Water Safety Log |
|------------------------------------------------------------------------------------|----------------------------------------------|------------------------------------------------------------------------|----------------------|
| D From ands<br>24. Water Safety Loga<br>→ Help & support<br>√2 Have feedback?<br>■ | You have not record<br>Logs of your recent w | ded any water safety logs yet<br>ater safety patrols will appear here. | C                    |
|                                                                                    |                                              |                                                                        |                      |
| <b>Soft Citizen</b><br>Soft Leit Saving Costendard                                 | e                                            |                                                                        |                      |

- Select the service you want to manage.
- Click 'Water Safety Logs' on the left-hand side of the screen
- Search for the member undertaking water safety.

|   |                                                                                                    |                                                                                                    |                                                                                                    | 4 |   |
|---|----------------------------------------------------------------------------------------------------|----------------------------------------------------------------------------------------------------|----------------------------------------------------------------------------------------------------|---|---|
| 0 | <ul> <li>₩one</li> <li>Parols</li> <li>Records</li> <li>First ads</li> <li>Water Safety Logs</li> <li>Help &amp; support</li> <li>How feetback?</li> </ul> | Add Water Safety Log<br>Port Douglas (PORV)<br>Add nember to team<br>Find a member from your club or service to add to<br>the team. | Search for a member Search all members C<br>Tetre Search Terms   Tetre Search Terms  M Jon Citizen (12457)  Tetro Textinos  M Jon Citizen (12457)  Tetro Textinos  M Jon Citizen (12457)  M Jon Citizen (12457) | 8 | 0 |
|   | John Citizen<br>Surf Life Saving Queensland                                                                                                    |                                                                                                    | Patrol Type<br>Water Safety                                                                                                    |   |   |

- Click 'Search all members' to search for members outside of the club.
- Select their role, start/finish time and then tap 'submit'
- Ensure that 'LIMSOC' Water Safety is ticked.

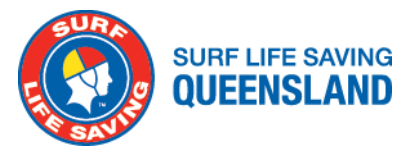

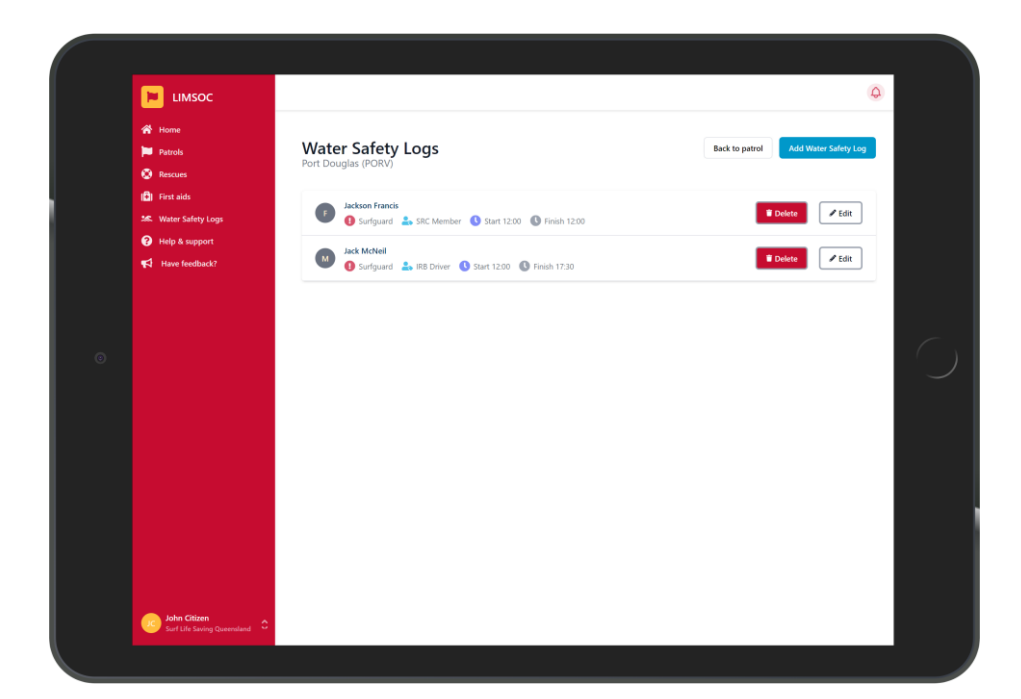

- Select their role, start/finish time and then tap 'submit'
- These logs will then appear in the "Review patrol logs tab". At the conclusion of the day, this information will be sent to Surfguard automatically.